## คู่มือการใช้ฐานข้อมูลความเชี่ยวชาญของบุคลากร กรมวิชการเกษตร

ขั้นตอนการค้นหาฐานข้อมูลความเชี่ยวชาญบุคลากร กรมวิชาการเกษตร

๑. ป้อนคำค้นหาสาขาหลัก หรือ พืช ที่ต้องการค้นหาข้อมูลลงในช่องค้นหา เช่น กาแฟ , ปรับปรุงพันธุ์ เป็นต้น

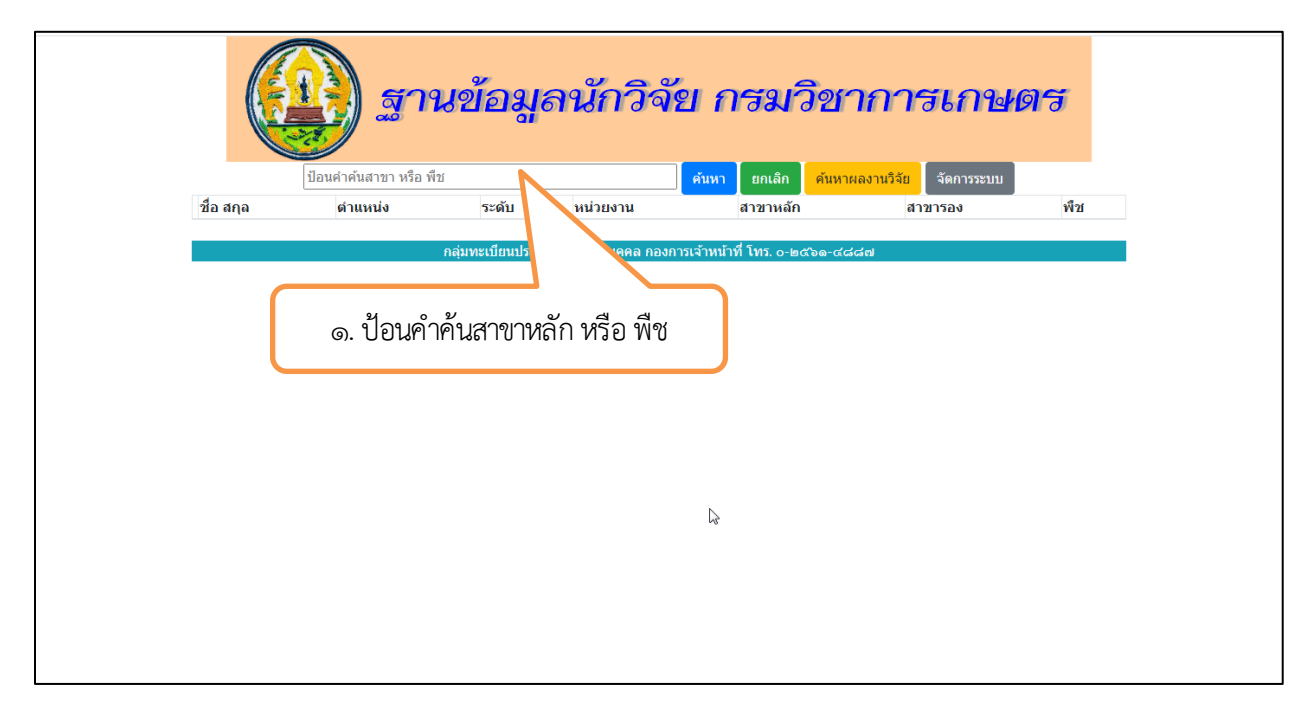

รูปที่ ๑

## ๒. คลิกที่ปุ่ม "ค้นหา"

|           | <b>()</b> | นข้อมู | ลนักวิ   | จัย กรมวิ<br>เช่นหว ยกเลก | <u>ชาการเก</u><br>ค้นหาผลงานวิจัย จัดกา | <b>11405</b> |
|-----------|-----------|--------|----------|---------------------------|-----------------------------------------|--------------|
| ชื่อ สกุล | ดำแหน่ง   | ระดับ  | หน่วยงาน | สาขาหลัก                  | สาขารอง                                 | พืช          |
|           |           |        | ิษ. คลิ  | กที่ปุ่ม "ค้นหา           | "                                       |              |
|           |           |        |          |                           |                                         |              |
|           |           |        |          |                           |                                         |              |
|           |           |        |          |                           |                                         |              |
|           |           |        |          |                           |                                         |              |

|    |                         |                       | ) 🧟 (                | านข้า                 | อมูลนักวิจัย                                                      | กร                 | เมวิชาการเกษตร                                                                                   |
|----|-------------------------|-----------------------|----------------------|-----------------------|-------------------------------------------------------------------|--------------------|--------------------------------------------------------------------------------------------------|
|    | ชื่อ สกุล               | ป้อนคำค<br>ตำแหน่ง    | ในสาขา หรือ<br>ระดับ | ง พืช<br>หน่วยงาน     | สาขาหลัก                                                          | า ย<br>สาขา<br>รอง | คเล็ก ค้นหาผลงานวิจัย จัดการระบบ<br>พืช                                                          |
| 1  | ประภาพร<br>ฉันทานุมัติ  | นักวิชาการ<br>เกษตร   | ช่านาญ<br>การพิเศษ   | สถาบันวิจัย<br>พืชสวน | เพาะเลี้ยงเนื้อเยื่อ                                              |                    | มะละกอ หน้าวัว มะพร้าว กาแฟ                                                                      |
| 2  | อนุภพ เผือก<br>ผ่อง     | วิศวกร<br>การเกษตร    | ปฏิบัติการ           | สถาบันวิจัย<br>พืชสวน | ทดสอบเทคโนโลยีการผลิต                                             |                    | ถั่วเหลือง ข้าวโพดฝักสด มันฝรั่ง มันสำปะหลัง ลำไย มันฝรั่ง<br>เบญจมาศ สตรอเบอรี่ ลาเวนเดอร์ กาแฟ |
| 3  | ศิริภรณ์ จริ<br>นทร     | นักวิชาการ<br>เกษตร   | ปฏิบัติการ           | สถาบันวิจัย<br>พืชสวน | สรีรวิทยาพืช ระบบการปลูกพืช ไม่มี                                 |                    | กาแฟ                                                                                             |
| 4  | พิจิตร ศรีปีน<br>ดา     | นักวิชาการ<br>เผยแพร่ | ข้านาญ<br>การพิเศษ   | สถาบันวิจัย<br>พืชสวน | เขตกรรม ปรับปรุงพันธุ์                                            |                    | สำไย อาโวกาโด พืช พลัม บ๊วย พลับ เกาลัดจีน กาแฟ ชาน้ำมัน<br>มะคาเดเมีย                           |
| 5  | กุลินดา แท่น<br>จันทร์  | นักวิชาการ<br>เกษตร   | ปฏิบัติการ           | สถาบันวิจัย<br>พืชสวน | การจัดการธาตุอาหาร -                                              |                    | พริก มะพร้าว กาแฟ โกโก้                                                                          |
| 6  | ดารากร เผ่า<br>ชู       | นักวิชาการ<br>เกษตร   | ปฏิบัติการ           | สถาบันวิจัย<br>พืชสวน | ปรับปรุงพันธุ์                                                    |                    | กาแฟ มะพร้าว                                                                                     |
| 7  | ปานหทัย<br>นพชินวงศ์    | นักวิชาการ<br>เกษตร   | ช่านาญ<br>การ        | สถาบันวิจัย<br>พืชสวน | เขตกรรม วิทยาการหลังการเก็บเกี่ยว<br>ปรับปรุงพันธุ์               |                    | กาแฟ โกโก้                                                                                       |
| 8  | ศศิธร วรปิติ<br>รังสี   | นักวิชาการ<br>เกษตร   | ช้านาญ<br>การพิเศษ   | สถาบันวิจัย<br>พืชสวน | ปฐพีวิทยา                                                         |                    | มันฝรั่ง ขิง ปัญจขันธ์ กาแฟ ชาน้ำมัน                                                             |
| 9  | สุภาพร ชุม<br>พงษ์      | นักวิชาการ<br>เกษตร   | ช่านาญ<br>การ        | สถาบันวิจัย<br>พืชสวน | เทคโนโลยีการผลิต ขมิ้น                                            |                    | มะพร้าว กาแฟ                                                                                     |
| 10 | สำเริง ช่าง<br>ประเสริฐ | นักวิชาการ<br>เกษตร   | ช่านาญ<br>การ        | สถาบันวิจัย<br>พืชสวน | สรีระวิทยา และวิทยาการหลังการเก็บ<br>เกียว ทุเรียน มังคุด สับปะรด |                    | ทุเรียน กล้วย สับปะรด มังคุด กาแฟ                                                                |

รูปที่ ๓

๙. คลิกที่ปุ่ม "ค้นหาผลงานวิจัย" เพื่อเข้าสู่คลังผลงานวิจัย

|           | อาง<br>มีอนคำคันสาขา หรือ พืช | นข้อมู            | ลนักวิจ               | ัย กรมวิชา<br><sub>ต์พา</sub> ๓.๓ ๓พาย                | <b>ลาบ</b> วิสัย จัดการระบบ | กร  |
|-----------|-------------------------------|-------------------|-----------------------|-------------------------------------------------------|-----------------------------|-----|
| ชื่อ สกุล | ดำแหน่ง                       | ระดับ             | หน่วยงาน              | สาขาหลัก                                              | สาขารอง                     | พืช |
|           |                               | กลุ่มทะเบียนประวั | ัดิและข้อมูลบุคคล กอง | การเจ้าหน้าที่ โพร. o-๒๔๖๑-๔๔๔<br>๔. คลิกที่ปุ่ม "ค้น | สมานวิจัย'                  | -   |
|           |                               |                   |                       | 4                                                     |                             |     |

 ๕. จะแสดงหน้าจอ "คลังผลงานวิจัย" ในส่วนของคลังผลงานวิจัย ป้อนคำค้นพืช หรือ ชื่อบุคลากร ที่ต้องการ ค้นหาผลงานวิจัยได้

| ເຊຍາເຈລານອີກັນ ແຮນອີຫາ                                                                                                    | <b>การเกษณร</b><br>ค.ณหาโดยละเอียด                                                           |
|----------------------------------------------------------------------------------------------------|----------------------------------------------------------------------------------------------|
|                                                                                                    | (ruis)                                                                                       |
| ์ ตับหาโดยละเอียล<br>คับหาจากสำคัน                                                                                                    | ค้นหาจากสื่อไว้งาน                                                                           |
| <ul> <li>ใปสำคันขึ้อผู้ได้ยิ่ง หน่วยงาน พืช สาขา พริยศาคันอื่นๆ โดยหรืวไป</li> <li>ใช้สำคันเฉพาะที่วยังเรื่อง</li> </ul>                                                                                                    | <ul> <li>๛ัณหายัง</li> <li>๕. ป้อนคำค้นพืช หรือ ชื่อบุคลากร</li> <li>๔ อ่งประหมัง</li> </ul> |
| <ul> <li>ค้าหาในหัวข้อต่อไปนี้</li> <li>ต้นหาในหัวข้อทั้งหมด</li> </ul>                                                                                                    | อนสอกกรพัฒนา และคลิกที่ปุ่ม "ค้นหา"                                                          |
| รายงานผลงานวิจัยและพัฒนา ปี 2549-2558<br>ผลงานรัชยและพัฒนา ปี 2558<br>ผลงานรัชยและพัฒนา ปี 2557<br>ผลงานรัชยและพัฒนา ปี 2555<br>ผลงานรัชยและพัฒนา ปี 2555<br>ผลงานรัชยและพัฒนา ปี 2555<br>ผลงานรัชยและพัฒนา ปี 2554<br>ผลงานรัชยและพัฒนา ปี 2554 | สย่างน้อย ♥<br>พุกรัน ♥ ● และไหม่กว่า ○ และแก่ากว่า                                          |
| ผลงาบใจ้ขณละพัฒนา 10 2552<br>ผลงาบใจ้ขณลงพัฒนา 10 2551<br>ผลงาบใจ้ขณลงพัฒนา 10 2550<br>ผลงาบใจ้ขณลงพัฒนา 10 2550<br>รายงานผลงาบใจ้ขณลงพัฒนา 10 2559-ปัจจุบัน<br>ผลงาบใจ้ขณลงพัฒนา 10 2559                                                        | ด้าเลือกการเรียงสำคับ<br>ตามวันที่ ── จาก ◯น้อยไปมาก ® มากไปน้อย ตามลำดับ                    |
| *                                                                                                    | ตัวเลือกการแสดงผล<br>แสดงผลการคันหาโดย ® เรื่อง ◯ เนื้อเรื่อง                                |

รูปที่ ๕

๖. จะปรากฏหน้าจอดังรูป

|        | 🧶 ดสังพลงานอีรีช กรบอีตการกษตร                                                                                                    |              |                                |          |                   |                          |    |
|--------|----------------------------------------------------------------------------------------------------|--------------|--------------------------------|----------|-------------------|--------------------------|----|
|        | JOR research                                                                                                    |              |                                | Þ        | ค้นห <sup>-</sup> | าโดยละเอียด              |    |
| 📍 ai   | าหรับผู้ดูแลระบบ →                                                                                                    |              |                                |          |                   | ค้นหา                    | )  |
| คลังผล | งานวิจัย กรมวิชาการเกษตร > คันหาโดยละเอียด                                                                                                    |              |                                |          |                   |                          |    |
| µa     | การคนหา                                                                                                    |              |                                | หน้า ({: | ı}): ∶            | 1 2 3 ถัดไป »            |    |
| ผลก    | ารคับหา                                                                                                    |              |                                |          |                   |                          |    |
|        | เรื่อง                                                                                                    | หน่วย<br>งาน | หัวข้อ                         | ดอบ      | อ่าน              | ครั้งแรก [น้อย-<br>>มาก] | 12 |
|        | ทั่งช่อะ ขุดเครื่องมือแนรกระบบบการแปรนัสตาแฟล้างรับกลุ่มเกษตรกร<br>ทั่งชื่อะ ขุดเครื่องมิอแนกกระบบการแปรนัสตาแฟล้างรับกลุ่มเกษตรกร้<br>ขุดเครื่องมือแนรกระบบการแปรนัสตาแฟล้างรับกลุ่มเกษตรกร้มูลอ่ เหมพบหร่, ปรีชา อาบันที่ดินกุล, ทับล วุฒิสันธุ์, มิทัศน์ ครั้งที่ข้อกุล และสุภัทร หมูสวัสดิ์ กลุ่มวิจัยวิศวกระบ<br>หลังการไปเสียร สถาปันวิรี                                                                                                    | doa          | ผลงานวิจัยและ<br>พัฒนา ปี 2557 | 0        | 84                | 08-02-2017, 02:56        |    |
|        | หัวข้อ: การศึกษาคุณภาพของเมล็ดกามเป็นโลกการจากแห่งผลสุดที่ชะออการจากไว้ที่ระชะล่างๆ<br>หัวเรื่อ: การศึกษาคุณภาพของแล็ดกามเป็นโลกการจากแห่<br>การศึกษาคุณภาพของแล็ดกามเป็นโลรกที่ได้วากการจากแห่งผลสตท์ชะออการจากไว้ที่ระชะเวลาล่างๆ กัน ปามหรือ นพชั่นวงศ์, สุรัตน์ ปัญญาโตนะ และเศรี อยู่สติดย์<br>ศูนธิวิธีกษัตมขณุมทศ สถาบีนโรกชานได้จากการจากแห่งผลสตท์ชะออการจากไว้ที่ระชะเวลาล่างๆ กัน ปามหรือ นพชั่นวงศ์, สรัตน์ ปัญญาโตนะ และเศรี อยู่สติดย์<br>ศูนธิวิธีกษัตมขณุมทศ สถาบีนโรกชานได้จากการจากแห่งผลสตท์ชะออการจากไว้ที่ระชากล่างๆ กัน ปามหรือ นพชั่นวงศ์, สรัตน     | doa          | ผลงานวิจัยและ<br>พัฒนา ปี 2557 | 0        | 78                | 08-02-2017, 10:34        |    |
|        | ทั่วช่อ: การจิดการของการท่องการที่ไปสุดของการประเม็นความสุดมสมุรณ์ของดันและที่ช<br>ที่ที่เรื่อ: การจัดการของกามเป็นมีสถามแก่การประเม็นความ<br>การจัดการของกามเป็นมีสกอานต่ากรประเม็นความสุดมสมุรณ์ของดันและที่ช ทำหว่า โกรกอง, อุทัน กลิ่นกรษกษร์, มามิด งานกรมาธิการ และอรทัน หนูหอง<br>การจัดการของกามเป็นมีสกอานต่ากรประเม็นความสุดมสมุรณ์ของดันและที่ช ทำหว่า โกรกอง, อุทัน กลิ่นกรษกษร์, มามิด งานกรมาธิการ และอรทัน หนูหอง<br>การจัดการของกามเป็นมีสกอานต่ากรประเม็นความสุดมสมุรณ์ของดันและที่ช ทำหว่า โกรกอง, อุทัน กลิ่นกรษกษร์, มามิด งานกรมาธิการ และอรทัน หนูหอง | doa          | ผลงานวิจัยและ<br>พัฒนา ปี 2557 | 0        | 78                | 08-02-2017, 10:06        |    |
|        | ทัรย้อ: การกับรักษาแต่ออกหาย่างการบางการบางและสารออสราทอาบิน เอโนแต้อกาแฟ<br>ทังย้อ: การกับรักษาแต้อการบางการบางการบอสร้างการปณะ<br>การกับรักษาแต่กรายก่างการบางกออสร้างการปณะสารออสราทอาบิน เอ (Ochratuxin A) ในแต้อกาแฟ ทิทธา โกรทอง, ป้อนุช นาคะ, ปานหรัช นพชั่นวงศ์, เสรี อยู่<br>สถิตร์ และลืดส์ พรานุสร ศูนป์วิธีภัยสวนชุมพร, ส                                                                                                    | doa          | ผลงานวิจัยและ<br>พัฒนา ปี 2557 | 0        | 101               | 01-02-2017, 03:59        |    |
|        | ห้วย่อ: การอดการไข่สารผลิเพื่อป้องกันกำรัดด้องขึ้นหลังการเก็บเกี่ยว<br>ห้างโอ่ะ การอดการไข่สารผลิเพื่อป้องกันกำรัดต้องขึ้นหลังการ<br>การอดการให้สารผลิเพื่อมีหน้าจัดต้องขึ้นหลังการเก็บเกือว โหลิมา เก่งการการีย, พรรัทย์ วิสารทานนท์, อนรา ขึ้นอูดั, พรรณะทัญ ชวิยภาศ, นันที่น โกศลานันท์, ชวเดิศ ดรั<br>กลามาศวีสต์, โดลา สุทธอาคม,                                                                                                    | doa          | ผลงานวิจัยและ<br>พัฒนา ปี 2558 | 0        | 813               | 3 11-01-2017, 01:49      |    |
|        | พังช์อ: การวิจัยภาวะการณ์เปลี่ยนแปลงภูมิอากาศกับระบบการผลิตภาคเกษตร                                                                                                    |              |                                |          |                   |                          |    |

รูปที่ ๖